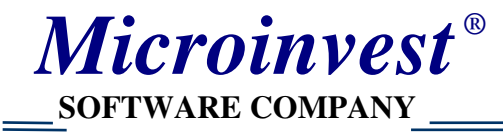

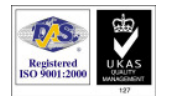

## Описание способов регистрации продуктов Microinvest

### Регистрация с помощью аппаратного ключа

#### Описание:

Лицензия запрограммирована в USB устройстве (аппаратный ключ) с возможностью использования на нескольких рабочих местах. Регистрационный номер поставляется в комплекте с USB ключом и является одним и тем же для любого компьютера. При форматировании системного раздела ключ сохраняется. Регистрационный номер не изменяется.

#### Этапы установки:

Шаг 1: Подключить аппаратное устройство к USB порту компьютера и дождаться определения его операционной системой. Установка дополнительных драйверов не требуется.

Шаг 2: В меню **Помощь** выбирается **Лицензирование...**. Открывается окно для лицензирования (регистрации).

Шаг 3: Принимаются условия лицензионного договора. Кнопкой **Вперед** переходим к следующему шагу.

Шаг 4: В списке опций выбирается действие, которое хочет совершить пользователь (регистрация продукта). Подтверждается кнопкой **Вперед**.

Шаг 5: В поле Лицензионный номер вводится номер, поставляемый с аппаратным устройством.

Шаг 6: При правильном заполнении **Лицензионного номера** и нажатии кнопки **Bneped** должно отобразиться сообщение, подтверждающее регистрацию продукта. На этом процесс регистрации завершается и программа готова к работе.

#### Применение:

Любой пользователь без условия страны местонахождения. Аппаратный ключ гарантирует работу программы.

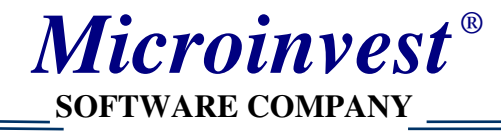

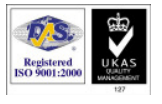

## Стандартная регистрация (по телефону)

#### Описание:

Лицензионный код для рабочего места, где находится программа и только для него. Поставляется оператором по телефону. Получава се от оператор по телефона. Для каждого рабочего места необходим отдельный ключ. При форматировании раздела или переустановке системы ключ теряется. Для каждого рабочего места (компьютера) генерируется уникальный код.

#### Этапы установки:

Шаг 1: В меню **Помощь** выбирается **Лицензирование...**. Открывается окно для лицензирования (регистрации).

Шаг 2: Принимаются условия лицензионного договора. Кнопкой **Вперед** переходим к следующему шагу.

Шаг 3: В списке опций выбирается действие, которое хочет совершить пользователь (регистрация продукта). Подтверждается кнопкой **Вперед**.

Шаг 4: В поле Лицензионный номер вводится номер, продиктованный оператором *Microinvest*. Связь с оператором осуществляется по номеру телефона, указанному в окне регистрации.

Шае 5: При правильном заполнении **Лицензионного номера** и нажатии кнопки **Вперед** должно отобразиться сообщение, подтверждающее регистрацию продукта. На этом процесс регистрации завершается и программа готова к работе.

#### Применение:

Для пользователей, находящихся в Болгарии.

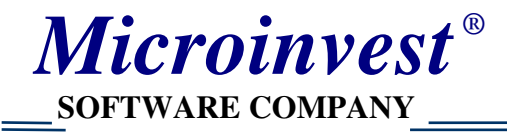

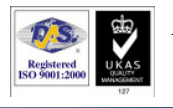

## **On-Line** регистрация

#### Описание:

Лицензионный номер получается с помощью логина и пароля с Internet сайта. Для каждого логина и пароля существует определенное количество номеров для регистрации продукта. При форматировании раздела или переустановке системы ключ теряется. Для каждого компьютера генерируется уникальный код.

#### Этапы установки:

Шаг 1: В меню **Помощь** выбирается **Лицензирование...**. Открывается окно для лицензирования (регистрации).

Шаг 2: Принимаются условия лицензионного договора. Кнопкой **Вперед** переходим к следующему шагу.

Шаг 3: В списке опций выбирается действие, которое хочет совершить пользователь (регистрация продукта). Подтверждается кнопкой **Вперед**.

Шаг 4: В поле Лицензионный номер вводится номер, полученный с сайта регистрации <u>http://register.microinvest.net</u>

Шаг 5: При правильном заполнении **Лицензионного номера** и нажатии кнопки **Bneped** должно отобразиться сообщение, подтверждающее регистрацию продукта. На этом процесс регистрации завершается и программа готова к работе.

#### Применение:

Пользователи с доступом к Internet.

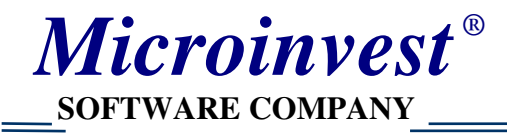

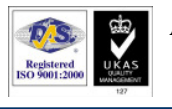

## On-Line активация

#### Описание:

Лицензионный номер поставляется при покупке программного продукта. Номер вводится в программу, после чего осуществляется подключение к интернету и проверяется действительность номера. Код для On-Line активации может быть одноразовым и многоразовым. После активации лицензии код становится недействительным.

#### Этапы установки:

Шаг 1: В меню **Помощь** выбирается **Лицензирование...**. Открывается окно для лицензирования (регистрации).

Шаг 2: Принимаются условия лицензионного договора. Кнопкой **Вперед** переходим к следующему шагу.

Шаг 3: В списке опций выбирается действие, которое хочет совершить пользователь (регистрация продукта). Подтверждается кнопкой **Вперед**.

Шаг 4: В поле **Лицензионный номер** вводится номер, полученный при покупке продукта.

Шаг 5: При правильном заполнении **Лицензионного номера** и нажатии кнопки **Bneped** должно отобразиться сообщение, подтверждающее регистрацию продукта. На этом процесс регистрации завершается и программа готова к работе.

#### Применение:

Пользователи с доступом к Internet.

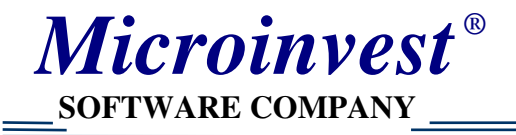

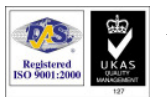

## <u>Формы</u>

## Форма для ввода лицензионного номера в *Microinvest* Склад Pro

Активируется с помощью меню Помощь/Лицензирование

| ицензия                                                                                                    | × |  |  |
|----------------------------------------------------------------------------------------------------|---|--|--|
| <b>Уважаемые пользователи,</b><br>Введите, пожалуйста, данные, необходимые для получения лицензии на Вашу копию                                       |   |  |  |
| Чтобы легализировать эту копию продукта, введите лицензионный номер. Об особенностях в случае<br>смены конфигурации, прочитайте Лицензионный договор. |   |  |  |
| Серийный номер: 24864 · 38113 · 46420 · 64720 · 48136<br>Лицензионный номер: · · · · ·                                                                |   |  |  |
| Назад Вперед Отмен                                                                                                    | a |  |  |

# Форма для ввода лицензионного номера в *Microinvest* Склад Pro Light Активируется сочетанием клавиш Ctrl-R

| Лицензирование 🔀                                                                                                    |  |  |
|----------------------------------------------------------------------------------------------------|--|--|
| Уважаемые пользователи,                                                                                                    |  |  |
| Введите, пожалуйста, необходимые данные, чтобы лицензировать Вашу копию продукта.                                                                     |  |  |
|                                                                                                    |  |  |
|                                                                                                    |  |  |
|                                                                                                    |  |  |
| Чтобы легализировать эту копию продукта, введите лицензионный номер. Об особенностях в случае<br>смены конфигурации, прочитайте Лицензионный, орговор |  |  |
|                                                                                                    |  |  |
| телефондля регистрации купленных продуктов. +3330071344304                                                                                            |  |  |
|                                                                                                    |  |  |
| Серийный номер: 40971 90525 07681 80836 66743                                                                                                    |  |  |
|                                                                                                    |  |  |
|                                                                                                    |  |  |
| Microinvest                                                                                                    |  |  |
| Назад Вперед Отмена                                                                                                    |  |  |
|                                                                                                    |  |  |

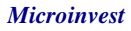

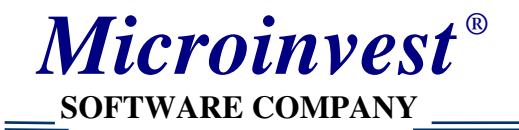

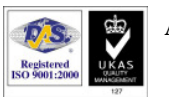

#### Форма для получения лицензионного номера через Internet.

Адрес сайта: <u>http://register.microinvest.net</u>

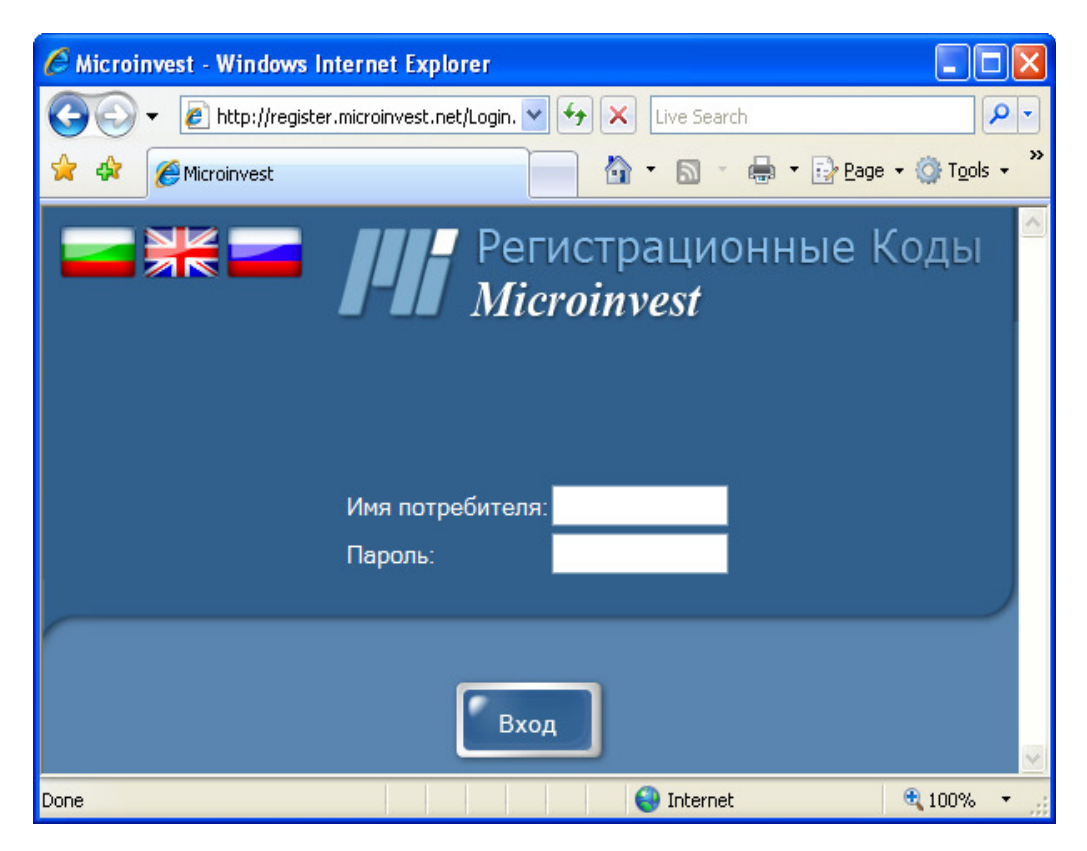

## Форма ввода серийного номера и получения лицензионного номера.

Активируется после ввода логина дистрибьютора, пароля и данных клиента

| Step 2 - New license - Windows Internet Explorer                                   |                                                                                                    |
|------------------------------------------------------------------------------------|----------------------------------------------------------------------------------------------------|
| C C C T E http://register.microinvest.net/Newcode.aspx                             | Live Search                                                                                                    |
| 🚖 🏟 🎉 Step 2 - New license                                                         | A ▼ S * B Page * O Tools *                                                                                                    |
| Потребитель: Microinvest<br>Статус: Дистрибьютер                                   | Регистрационные Коды<br>Microinvest                                                                                                    |
| Информация<br>Информация<br>Новый Лицензионный<br>Шаг 2<br>Серийный номер<br>Выход | й Номер Контактное Victor Pavlov   й Номер Государство: Bulgaria   Сосударство: Bulgaria Контактное   Тосударство: Bulgaria Контактное   Контактное Victor Pavlov   Лицо: Сосударство: Bulgaria   Сорар: Sofia   Адрес: 215 Tzar Boris   Телефон: 008/1344304   тел. Собильный   Шев: http://microinv |
|                                                                                    | 😜 Internet 🔍 100% 🔻 🛒                                                                                                    |

**Microinvest** 

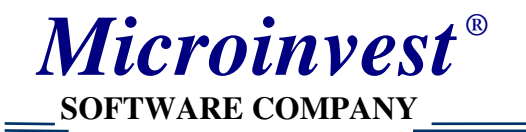

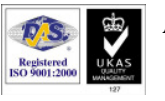

#### Форма получения лицензионного номера через Internet

Последний шаг - генерируется новый номер клиента.

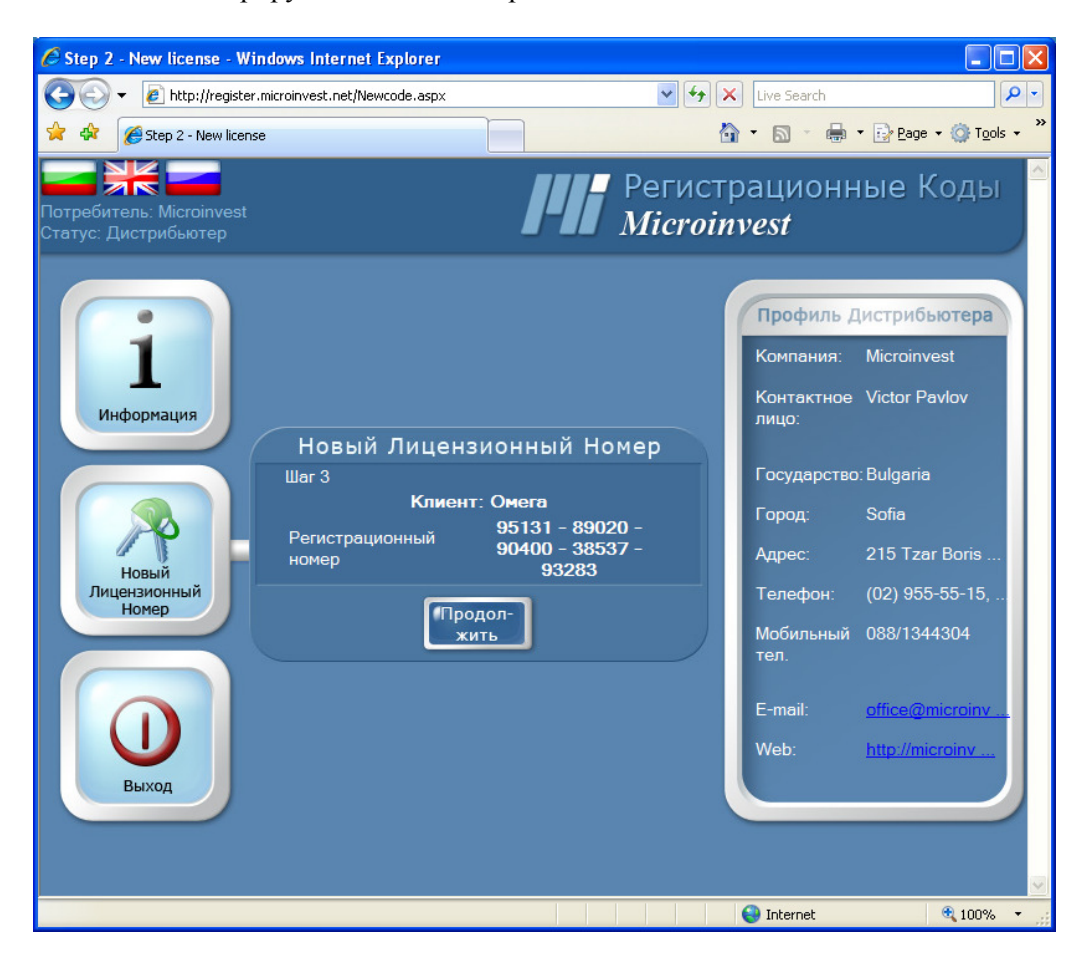